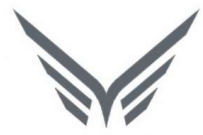

# ONE-D

## KPB (Penagihan dan Penyelesaian Klaim Kartu Perawatan Berkala)

Buku Panduan

motopod 2016

| USER MANUAL      |                        |            |                 |         |
|------------------|------------------------|------------|-----------------|---------|
| Project          | ONE-D                  |            |                 |         |
| Author           | Renny<br>Page 2        | 14/12/2017 | Document Status |         |
| File Name        | 003-Sparepart-OneD-KPB |            | Page            | 2 of 18 |
| Document Version | 2.0                    |            | Printed         |         |

## Daftar Isi

| DAFTAF | R ISI2                                                                    |
|--------|---------------------------------------------------------------------------|
| 1. DC  | CUMENT VERSION AND AUTHORIZATION                                          |
| 1.1.   | DOCUMENT VERSION                                                          |
| 1.2.   | DOCUMENT AUTHORIZATION                                                    |
| 2. TR  | ANSAKSI DAN TUJUAN MODUL                                                  |
| 2.1.   | GAMBARAN UMUM PROSES PENAGIHAN DAN PENYELESAIAN KLAIM KPB                 |
| 3. MA  | ASTER DATA UNTUK PENAGIHAN DAN PENYELESAIAN KLAIM KPB4                    |
| 3.1.   | KPB ENGINE TYPE                                                           |
| 3.2.   | MASTER PACKAGE (PRODUCT)                                                  |
| 3.3.   | OLI KPB DIGANTI BARANG DAN TAX ATAS KOMPENSASI OLI                        |
| 4. VA  | LIDASI KPB                                                                |
| 5. KL  | AIM KPB KE MD                                                             |
| 6. PE  | NGGANTIAN KPB OLEH MD15                                                   |
| 6.1.   | PENGGANTIAN UANG: CUSTOMER PAYMENT                                        |
| 6.2.   | PENGGANTIAN BARANG                                                        |
| 6.2    | .1. Penggantian Barang dengan Invoice: Pembelian dan Net-Off AP ke AR KPB |
| 6.2    | .2. Penggantian Barang: Internal Transfer                                 |
| 7. PE  | NGHAPUSAN PIUTANG BENGKEL ATAS KPB NOT OK DAN TOLAKAN KPB MD              |
| 8. PE  | RMOHONAN DAN KOREKSI MINUS PERSEDIAAN ATAS KPB NOT OK DAN TOLAKAN         |
|        | 0                                                                         |
|        |                                                                           |

| USER MANUAL      |                        |            |                 |         |
|------------------|------------------------|------------|-----------------|---------|
| Project          | ONE-D                  |            |                 |         |
| Author           | Renny                  |            | Document Status |         |
| Additor          | Page 3                 | 14/12/2017 | Document Status |         |
| File Name        | 003-Sparepart-OneD-KPB |            | Page            | 3 of 18 |
| Document Version | 2.0                    |            | Printed         |         |

## 1. Document Version and Authorization

#### **1.1. Document Version**

| Version | Date            | Author | Description |
|---------|-----------------|--------|-------------|
| 1.0     | 18 Agustus 2016 | Renny  |             |
|         |                 |        |             |
|         |                 |        |             |
|         |                 |        |             |
|         |                 |        |             |
|         |                 |        |             |

#### **1.2. Document Authorization**

Approved by,

Approved by,

Date :

Date :

| USER MANUAL      |                        |            |                 |         |
|------------------|------------------------|------------|-----------------|---------|
| Project          | ONE-D                  |            |                 |         |
| Author           | Renny<br>Page 4        | 14/12/2017 | Document Status |         |
| File Name        | 003-Sparepart-OneD-KPB |            | Page            | 4 of 18 |
| Document Version | 2.0                    |            | Printed         |         |

## 2. Transaksi dan Tujuan Modul

#### 2.1. Gambaran Umum Proses Penagihan dan Penyelesaian Klaim KPB

Modul Penagihan dan Penyelesaian Klaim Kartu Perawatan Berkala (KPB) berfungsi untuk rekapitulasi Invoice yang berasal dari WO KPB ke Pelanggan menjadi satu Piutang KPB untuk ditagihkan ke Main Dealer. Penggantian dari MD yang berbeda-beda untuk Piutang KPB membutuhkan Modul khusus untuk penanganan dan penyelesaian Piutang ini.

Adapun gambaran umum dari Tahapan Penagihan dan Penyelesaian Klaim Kartu Perawatan Berkala (KPB) adalah sebagai berikut:

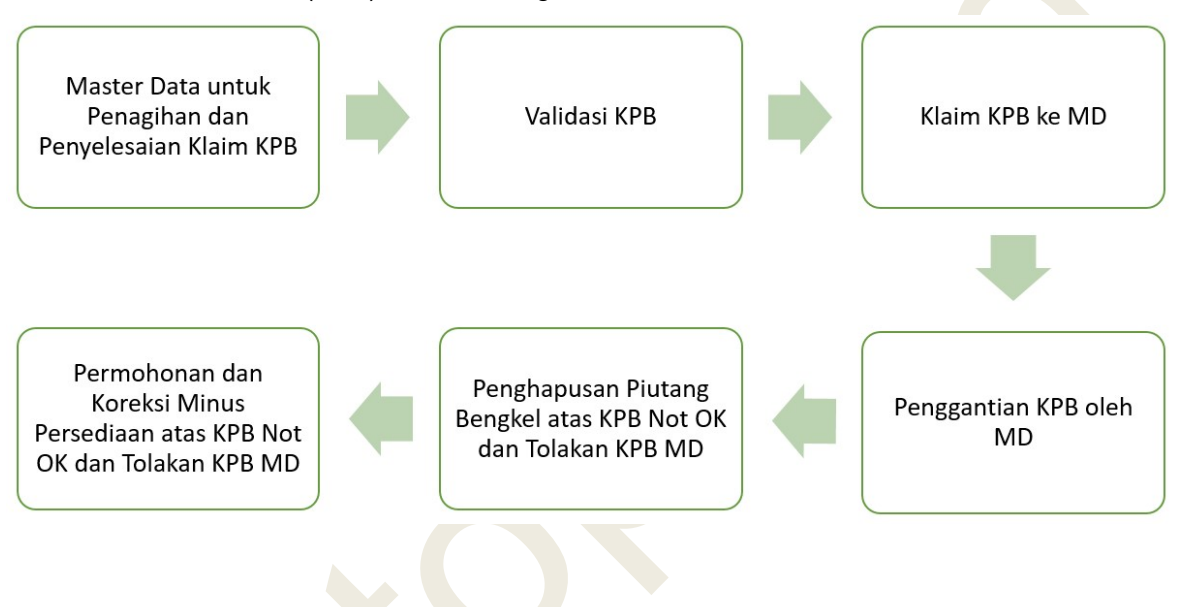

#### 3. Master Data untuk Penagihan dan Penyelesaian Klaim KPB

#### 3.1. KPB Engine Type

Merupakan konfigurasi untuk menentukan parameter apakah KPB masih bisa diklaim atau tidak. Parameter yang ditentukan disini adalah jumlah jarak (Km) dan jumlah hari (dari tanggal pembelian dengan tanggal service / WO). Selain itu pada KPB Engine Type juga dilakukan setting untuk kategori product (unit) yang digunakan di Klaim KPB, termasuk nilai klaim untuk Jasa, Oli dan Kompensasi Oli ke MD / Prinsipal.

| USER MANUAL      |                        |            |                 |         |
|------------------|------------------------|------------|-----------------|---------|
| Project          | ONE-D                  |            |                 |         |
| Author           | Renny<br>Page 5        | 14/12/2017 | Document Status |         |
| File Name        | 003-Sparepart-OneD-KPB |            | Page            | 5 of 18 |
| Document Version | 2.0                    |            | Printed         |         |

| Kategori Nil / | SUPRA X 125 FI |
|----------------|----------------|
|                |                |

|    | Edit Create                    | Attachment(s) ▼ |
|----|--------------------------------|-----------------|
|    | KPB Engine Type                |                 |
| 01 | Engine Code JB01               |                 |
|    | Nilai iasa dan Qli Audit Trail |                 |

| 4              | 375      | 12,250      | 18,000.00 | 0.00      | 0.00           |
|----------------|----------|-------------|-----------|-----------|----------------|
| 3              |          |             |           |           |                |
| 2              | 255      | 8,250       | 18,000.00 | 0.00      | 0.00           |
| 2              | 135      | 4,250       | 18,000.00 | 0.00      | 0.00           |
| 1              | 75       | 1,100       | 18,000.00 | 22,000.00 | 1,500.00       |
| KPB Ke- Hari I | laksimal | Km Maksimal | Jasa      | Oli       | Kompensasi Oli |

| Ref. | Field              | Penjelasan Fungsi Field                                                                                                    |
|------|--------------------|----------------------------------------------------------------------------------------------------|
| 01   | Engine Code        | Input 4 karakter <mark>awa</mark> l nomor mesin yang akan<br>ditentukan parameter expired-nya. Jika                                                                                     |
|      |                    | dikosongkan, maka parameter berlaku untuk semua<br>nomor mesin (semua tipe).                                                                                                    |
| 02   | Nilai Jasa dan Oli | Tab un <mark>tuk mengisi Km</mark> dan Hari maksimal, serta<br>mengi <mark>si</mark> nilai klaim jasa, oli dan kompensasi oli KPB                                                       |
| 03   | KPB Ke-            | Input Type KPB (KPB Ke-)                                                                                                    |
| 04   | Hari Maksimal      | Input jumlah hari (dalam satuan Hari) maksimal<br>yang masih diperbolehkan untuk klaim KPB. Jumlah<br>hari maksimal dihitung dari tanggal service KPB<br>dengan tanggal pembelian unit. |
| 05   | Km Maksimal        | Input jumlah jarak (dalam kilometer / Km) maksimal<br>yang masih diperbolehkan untuk klaim KPB                                                                                          |
| 06   | Jasa               | Input nilai klaim Jasa KPB                                                                                                    |
| 07   | Oli                | Input nilai klaim Oli KPB                                                                                                    |
| 08   | Kompensasi Oli     | Input nilai klaim Kompensasi Oli KPB                                                                                                    |

Note:

Jika terdapat perbedaan antara Nilai Jasa pada konfigurasi "Harga Jasa" dengan Nilai Jasa pada konfigurasi "KPB Engine Type", maka sebelum klaim KPB ke MD dijalankan disistem, AR/Piutang ke Main Dealer akan muncul sejumlah Nilai Jasa pada konfigurasi "Harga Jasa".

Nilai PPN atas transaksi WO KPB juga tersetting sejumlah Nilai Jasa pada konfigurasi Harga Jasa (Karena nilai jasa di WO berdasarkan konfigurasi Harga Jasa).

Setelah Klaim KPB ke MD dijalankan di sistem, selisih Nilai Jasa tersebut akan masuk ke Account "Pendapatan" (koreksi pendapatan), dan nominal AR/Piutang KPB ke Main Dealer menjadi sama dengan Nilai Jasa pada "KPB Engine Type"

#### 3.2. Master Package (Product)

Untuk Pendaftaran paket (kumpulan) produk (Jasa + Oli) yang terdapat pada KPB, khususnya pada KPB 1. Produk yang dapat digabungkan ke Service KPB adalah produk sesuai petunjuk Main Dealer (MD), yang nilainya dapat diklaim ke Main Dealer (MD).

| USER MANUAL      |                        |            |                 |         |
|------------------|------------------------|------------|-----------------|---------|
| Project          | ONE-D                  |            |                 |         |
| Author           | Renny<br>Page 6        | 14/12/2017 | Document Status |         |
| File Name        | 003-Sparepart-OneD-KPB |            | Page            | 6 of 18 |
| Document Version | 2.0                    |            | Printed         |         |

Untuk membuat Product Paket baru, User bisa mengakses menu Master Product di Master>Products>Products. Bedanya dengan pendaftaran produk biasa terletak pada Checklist Box Bundle Bengkel pada tab detail Information, Pemilihan Produk-produk yang akan dipaketkan pada tab detail Bundle, dan pemilihan categori Bundling pada tab detail Accounting, yang ditunjukan pada gambar dibawah ini.

| Can be F<br>Use FRT<br>Is Asset                                                                                 | urchased<br>Price<br>3                    |                        |                            |                    |                                  |                                 |                                        |
|----------------------------------------------------------------------------------------------------|-------------------------------------------|------------------------|----------------------------|--------------------|----------------------------------|---------------------------------|----------------------------------------|
| Hilangkan Dis                                                                                                   | skon Oli Bundle di lap<br>Procurements    | oran LHB dan           | L <mark>PB</mark><br>Sales | Category Service   | Variants                         | Audit Trail                     | Accounting                             |
| Bundle Unit                                                                                                    |                                           |                        |                            | Active             | $\checkmark$                     |                                 |                                        |
| Bundle Bengkel                                                                                                  | $\checkmark$                              |                        |                            | Series             |                                  |                                 |                                        |
| Kode Mesin (4 Karakter)                                                                                         | R []                                      |                        |                            | EAN13 Barcode      |                                  |                                 |                                        |
| Category Service (Unit)                                                                                         |                                           |                        | •                          | Internal Reference | ASS1/                            | ALL NEW CB15                    | 50R - SPX1 F                           |
| Init of Measure                                                                                                 | Unit(s)                                   |                        | • 🗠                        |                    |                                  |                                 |                                        |
| ala Drine                                                                                                    |                                           |                        |                            |                    |                                  |                                 |                                        |
| Sale Plice                                                                                                    | 0.00                                      |                        |                            |                    |                                  |                                 |                                        |
| Company<br>ASS1 ALL NEW CB150F                                                                                  | 0.00                                      |                        |                            |                    |                                  |                                 |                                        |
| ASS1 ALL NEW CB150F                                                                                             | e Procurements                            | Inventory              | Sales                      | Category Service   | Variants                         | Audit Trail                     | Accountin                              |
| ASS1 ALL NEW CB150F                                                                                             | e Procurements                            | Inventory              | Sales                      | Category Service   | Variants                         | Audit Trail                     | Accountin                              |
| ASS1 ALL NEW CB150F                                                                                             | Procurements                              | Inventory              | Sales                      | Category Service   | Variants Quantity                | Audit Trail                     | Accountin<br>UoM<br>Unit(s)            |
| ASS1 ALL NEW CB150F ASS1 ALL NEW CB150F Information Bundle Product 08600M99K1JN9 [OLI S KPB1 [KPB1]             | 0.00<br>- SPX1 FED   1,2L<br>Procurements | Inventory              | Sales                      | Category Service   | Variants<br>Quantity             | Audit Trail<br>1                | Accountin<br>UoM<br>Unit(s)<br>Unit(s) |
| ASS1 ALL NEW CB150F ASS1 ALL NEW CB150F Information Product 08600M99K1JN9 [OL1 S KPB1 [KPB1] Information Bundle | e Procurements<br>Procurements            | Inventory<br>Inventory | Sales                      | Category Service   | Variants<br>Quantity<br>Variants | Audit Trail<br>1<br>Audit Trail | Accountin<br>UoM<br>Unit(s)<br>Unit(s) |

## 1.1. Discount Bundling

Harga Sparepart (Oli) pada KPB umumnya lebih rendah daripada HET atau disebut juga dengan diskon oli KPB, maka untuk mendaftarkan diskon oli KPB tersebut, ADH dapat mengaksesnya melalui Workshop > Configuration > Discount Bundle.

| USER MANUAL      |                        |            |                 |         |
|------------------|------------------------|------------|-----------------|---------|
| Project          | ONE-D                  |            |                 |         |
| Author           | Renny                  |            | Decument Statue |         |
| Aution           | Page 7                 | 14/12/2017 | Document Status |         |
| File Name        | 003-Sparepart-OneD-KPB |            | Page            | 7 of 18 |
| Document Version | 2.0                    |            | Printed         |         |

| Diskon Bun / N       | lew                                                                   |    |               |    |           |     |         |    |           |
|----------------------|-----------------------------------------------------------------------|----|---------------|----|-----------|-----|---------|----|-----------|
| Save or Discard      |                                                                       |    |               |    |           |     |         |    | E         |
| Branch               | [TKA-AL01] Trio Kencana Abadi H123 Lampung 01 x                       | 01 |               |    |           |     |         |    |           |
| Bundle               | ASS1 ALL NEW CB150R - SPX1 FED   1,2L IASS1 ALL NEW CB150R - SPX1 FEL | 02 |               |    |           |     |         |    |           |
| Detail Diskon Bundle |                                                                       |    |               |    |           |     |         |    |           |
| Product              |                                                                       |    | Current Price |    | Disk      | n   | Net Pri | ce |           |
| 08600M99K1JN9 [OLI   | SPX1 10W30 1,2L FED]                                                  |    | •             | 04 | 62,000.00 | 05  | 3500    | 06 | 62,000.00 |
| KPB1 [KPB1]          |                                                                       |    |               |    | 11,200.00 | 0.5 | 0.00    |    | 11,200.00 |
|                      |                                                                       |    |               |    |           |     |         |    |           |

| Ref. | Field         | Penjelasan Fungsi Field                                                       |
|------|---------------|-------------------------------------------------------------------------------|
| 01   | Branch        | Pilih cabang dimana diskon bundle berlaku                                     |
| 02   | Bundle        | Pilih product bundle yang akan ditentukan diskon nya                          |
| 03   | Product       | Pilih detail product (yang ada didalam bundle) yang akan ditentukan diskonnya |
| 04   | Current Price | Informasi Harga jual detail product sebelum diskon                            |
| 05   | Diskon        | Input jumlah diskon (dalam Rupiah) per product yang ada didalam bundle        |
| 06   | Net Price     | Informasi Harga jual detail product setelah diskon                            |

## 3.3. Oli KPB Diganti Barang dan Tax atas Kompensasi Oli

Pada sub menu Branches yang dapat diakses melalui Advance Setting>Branches and Area>Branches terdapat setting untuk mekanisme pembayaran Oli KPB diganti barang, yaitu dengan cara checklist box 'Oli KPB Diganti Barang'.

Pada sub menu Branches juga terdapat setting untuk pilihan tipe PPN atas Kompensasi Oli, melalui kolom Taxes (Kompensasi Oli).

| Save or Discard            |                                                        |      |                            |                                        |                    |                            | 2/4 🔶 🎽 🗄 |
|----------------------------|--------------------------------------------------------|------|----------------------------|----------------------------------------|--------------------|----------------------------|-----------|
| Branch Code                | TKA-AL01                                               |      | Address                    | Pasar Paniano, II. Yos Sudarso No. 108 | 1                  |                            |           |
| Name                       | Trio Kencana Abadi H123 Lampung 01                     |      |                            | Street                                 |                    | RT RW                      |           |
| Company                    | PT. Trio Kencana Abadi                                 | • p* |                            | [1800] LAMPUNG                         |                    | [1871] KOTA BANDAR LAMPUNG | • 🗠       |
| Document Code              | TKA-AL01                                               | L    |                            | [187104] PANJANG                       | • 🖻                | PANJANG                    |           |
| Branch Type                | Dealership                                             | V    |                            | [35241 ] PANJANG UTARA                 | •                  | PANJANG UTARA              |           |
| Branch Status              | H123                                                   | V    | Phone                      | 072131256                              |                    |                            |           |
| Warehouse                  | Gudang Trio Kencana Abadi H123 Lampung 01              | • pb | Mobile                     | 081272197876                           |                    |                            |           |
| Partner                    | (TKA-AL01) Trio Kencana Abadi H123 Lampung 01          |      | Fax                        |                                        |                    |                            |           |
| Inter-Branch Account       |                                                        | •    | e-mail                     | dediyalis.bca08@qmail.com              |                    |                            |           |
| No NPWP                    | 02.233.135.9-324.000                                   |      | Pimpinan                   |                                        |                    |                            | •         |
|                            |                                                        |      | AM                         |                                        |                    |                            | ۲         |
|                            |                                                        |      | GM                         |                                        |                    |                            | ۲         |
|                            |                                                        |      |                            |                                        |                    |                            |           |
| Showroom                   |                                                        |      | Workshop                   |                                        |                    |                            |           |
| AHM Code Showroom          | 09664                                                  |      | AHM Code Workshop          | 09664                                  |                    |                            |           |
| Principle Showroom         | (BPA/1705/000011) PT. Tunas Dwipa Matra                | * 12 | Principle Workshop         | (BPA/1705/000011) PT. Tunas Dwip       | a Matra            |                            | • pt      |
| Price List Jual Unit       | Price List Jual Unit Trio Kencana Abadi (IDR)          | • et | Price List Jual Spare Part | Price List Jual Sparepart dan Acces    | sories TDM Lampun  | q (IDR)                    | • pt      |
| Price List Beli Unit       | Price List Beli Unit TDM Lampung (IDR)                 | * et | Price List Beli Spare Part | Price List Beli Sparepart dan Acces    | sories TDM Lampund | q (IDR)                    | • p+      |
| Price List Jual BBN Plat H | Itam Price List BBN Jual Unit Trio Kencana Abadi (IDR) | • pt | Workshop Category          | ТКА                                    |                    |                            | • p+      |
| Price List Jual BBN Plat N | erah Price List BBN Merah Unit (IDR) (IDR)             | • ct | FRT Rate / Menit           | 5.000.00                               |                    |                            |           |
| Blind Bonus Beli           | 0.00                                                   |      | Oli KPB Diganti Barang     |                                        |                    |                            |           |
| Pajak Progressive BBN      |                                                        |      | Taxes (Kompensasi Oli)     |                                        |                    |                            | . 21      |
|                            |                                                        |      |                            | WAT-OUT 1016 Others A                  |                    |                            | •         |

| USER MANUAL      |                        |            |                 |         |
|------------------|------------------------|------------|-----------------|---------|
| Project          | ONE-D                  |            |                 |         |
| Author           | Renny<br>Page 8        | 14/12/2017 | Document Status |         |
| File Name        | 003-Sparepart-OneD-KPB |            | Page            | 8 of 18 |
| Document Version | 2.0                    |            | Printed         |         |

## 4. Validasi KPB

Frontdesk secara berkala melakukan monitoring dan validasi atas Piutang KPB (yang terbentuk dari WO / Invoice KPB ke Pelanggan) yang harus diklaim ke MD. Frontdesk ketika pembuatan WO KPB harus memastikan Fisik Sobekan Kartu KPB telah diterima dan didokumentasikan dengan baik untuk diteruskan ke MD pada saat Klaim. Beberapa validasi awal harus dilakukan oleh frontdesk terkait kartu KPB yang diterima dari Pelanggan untuk menghindari tolakan dari pihak MD.

Frontdesk melakukan validasi antara kesamaan data di Fisik KPB dengan kelengkapan data yang tercantum di System:

- Data Pelanggan dan Kendaraan
- Tanggal Pembelian Kendaraan
- Kode dan Nomor Buku
- Nama Dealer Penjual
- Data Jumlah Jarak (Km)
- Jenis Oli KPB

Validasi lainnya mencakup kelengkapan administratif yang dipersyaratkan di Fisik KPB:

- Stempel AHASS
- Stempel Dealer Depan dan Belakang
- Tanda Tangan Dealer
- Km Check
- Tanggal Beli
- Tanggal Service
- Nomor Chassis
- Nomor Engine
- Nomor Buku

Di system, Validasi KPB dilakukan melalui Workshop>Klaim KPB>Validasi KPB. Seluruh WO KPB yang belum diklaim ke Main Dealer akan muncul secara otomatis di List View Sub Menu Validasi KPB.

| Collecting KPB D | ata                                                         |                     |         |        |            |                             | ٩                    |               | 0 *        |
|------------------|-------------------------------------------------------------|---------------------|---------|--------|------------|-----------------------------|----------------------|---------------|------------|
| Create or Import |                                                             |                     |         |        |            |                             |                      | 1             | I-14 of 14 |
| Work Order       | Branch                                                      | WO Date             | Type WO | KPB Ke | Jarak (Km) | Plat / Nomor Mesin          | Customer             | KPB Collected |            |
| WOR-W/BCA-ALC    | 1/1706/00041 [BCA-AL01] Bangun Centra Abadi H123 Lampung 01 | 23/06/2017 14:26:19 | KPB     | 2      | 94         | 6 BE 2661 RR - KC52E1342661 | SUMINO               | Not Ok        | B          |
| WOR-W/TKA-ALO    | 1/1706/00018 [TKA-AL01] Tric Kencana Abadi H123 Lampung 01  | 13/06/2017 09:23:48 | KPB     | 3      | 10         | 0 BE 4674 AP - KF11E1123456 | Sugeng               | Belum         | 3          |
| WOR-W/BCA-ALC    | 1/1706/00035 [BCA-AL01] Bangun Centra Abadi H123 Lampung 01 | 21/06/2017 09:59:18 | KPB     | 2      | 2,51       | 4 BE 1402 RR - JBK1E1391402 | ANDREAS SUMARDIYANTO | OK            | 6          |
| 01               | 02                                                          | 03                  | 04      | 05     | 0          | 6 07                        | 08                   | 09            | 10         |

| Ref. | Field      | Penjelasan Fungsi Field                         |
|------|------------|-------------------------------------------------|
| 01   | Work Order | Informasi nomor Work Order (WO) dengan tipe KPB |
| 02   | Branch     | Informasi kode dan nama cabang sesuai WO        |
| 03   | WO Date    | Informasi tanggal WO                            |
| 04   | Type WO    | Informasi type WO                               |
| 05   | KPB Ke     | Informasi service KPB ke berapa, berdasarkan WO |

| USER MANUAL      |                        |            |                 |         |
|------------------|------------------------|------------|-----------------|---------|
| Project          | ONE-D                  |            |                 |         |
| Author           | Renny<br>Page 9        | 14/12/2017 | Document Status |         |
| File Name        | 003-Sparepart-OneD-KPB |            | Page            | 9 of 18 |
| Document Version | 2.0                    |            | Printed         |         |

| 06 | Jarak (Km)         | Informasi jumlah jarak yang telah ditempuh                                                                                  |  |  |  |  |  |
|----|--------------------|----------------------------------------------------------------------------------------------------|--|--|--|--|--|
| 07 |                    |                                                                                                    |  |  |  |  |  |
| 07 | Plat / Nomor Mesin | Informasi nomor plat dan nomor mesin unit SMH di                                                                            |  |  |  |  |  |
|    |                    | WO                                                                                                    |  |  |  |  |  |
| 08 | Customer           | Informasi nama customer pemilik motor yang                                                                                  |  |  |  |  |  |
|    |                    | tercantum di WO                                                                                                    |  |  |  |  |  |
| 09 | KPB Collected      | Informasi hasil validasi KPB                                                                                                |  |  |  |  |  |
|    |                    | Belum : KPB belum divalidasi                                                                                                |  |  |  |  |  |
|    |                    | <ul> <li>OK : KPB sudah divalidasi dan dinyatakan<br/>layak untuk diteruskan ke proses Klaim ke<br/>MD</li> </ul>           |  |  |  |  |  |
|    |                    | <ul> <li>Not OK : KPB sudah divalidasi dan<br/>dinyatakan tidak layak untuk diteruskan ke<br/>proses Klaim ke MD</li> </ul> |  |  |  |  |  |
| 10 | Indext " 뒢 "       | Tombol untuk melihat detail dan melakukan edit / validasi                                                                   |  |  |  |  |  |

Setelah tombol indext ditekan akam muncul tampilan layar Validasi KPB sebagai berikut:

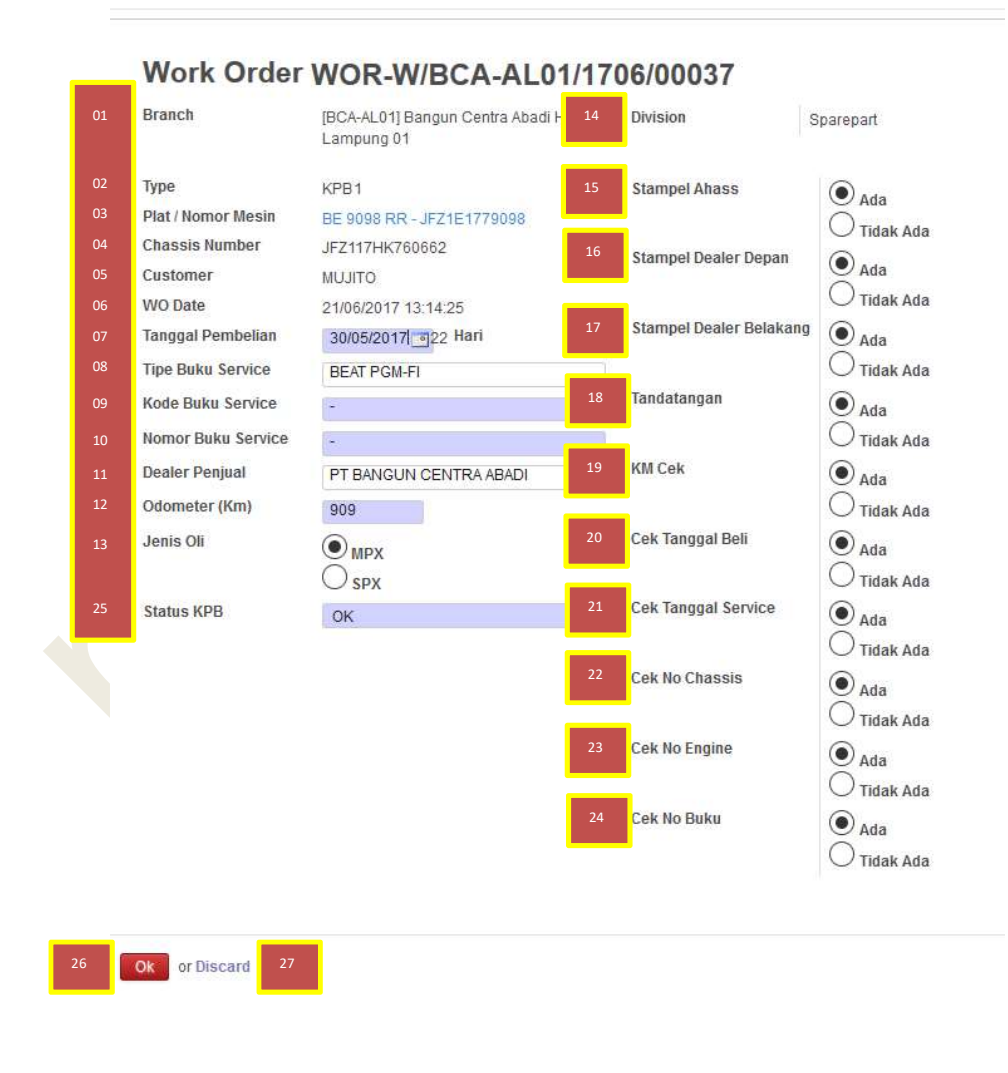

| USER MANUAL      |                        |            |                 |          |
|------------------|------------------------|------------|-----------------|----------|
| Project          | ONE-D                  |            |                 |          |
| Author           | Renny<br>Page 10       | 14/12/2017 | Document Status |          |
| File Name        | 003-Sparepart-OneD-KPB |            | Page            | 10 of 18 |
| Document Version | 2.0                    |            | Printed         |          |

| Ref. | Field                   | Penjelasan Fungsi Field                                                                                                    |
|------|-------------------------|----------------------------------------------------------------------------------------------------|
| 01   | Branch                  | Informasi kode dan nama cabang sesuai WO                                                                                                    |
| 02   | Туре                    | Informasi KPB ke berapa                                                                                                    |
| 03   | Plat / Nomor Mesin      | Informasi nomor plat dan nomor mesin unit SMH di<br>WO. User bisa melakukan edit atas data nomor<br>mesin jika terdapat kesalahan penginputan pada<br>saat WO                                                                                                    |
| 04   | Chassis Number          | Informasi nomor rangka unit SMH di WO. Nomor rangka akan mengikuti nomor mesin yang ada di WO                                                                                                    |
| 05   | Customer                | Informasi nama customer pemilik motor yang tercantum di WO                                                                                                    |
| 06   | WO Date                 | Informasi tanggal WO 📐 👘                                                                                                    |
| 07   | Tanggal Pembelian       | <ul> <li>Informasi tanggal pembelian, User bisa melakukan edit berdasarkan informasi di bukti fisik sobekan KPB</li> <li>Hari : Informasi dari system untuk jumlah hari dari tanggal pembelian ke tanggal service KPB (WO). Jumlah hari merupakan salah satu poin validasi atas keabsahan klaim KPB</li> </ul> |
| 08   | Tipe Buku Service       | Input tipe buku service                                                                                                    |
| 09   | Kode Buku Service       | Input kode buku (service) berdasarkan sobekan<br>fisik KPB milik customer. Saat ini sobekan fisik<br>KPB sudah tidak ada informasi kode buku, namun<br>masih di-required MD sebagai persyaratan klaim<br>KPB                                                                                                   |
| 10   | Nomor Buku Service      | Input nomor buku (service) berdasarkan sobekan<br>fisik KPB milik customer. Saat ini sobekan fisik<br>KPB sudah tidak ada informasi kode buku, namun<br>masih di-required MD sebagai persyaratan klaim<br>KPB                                                                                                  |
| 11   | Dealer Penjual          | Input nama Dealer penjual unit ke customer                                                                                                    |
| 12   | Odometer (Km)           | Input jumlah jarak (Km) yang telah ditempur oleh unit SMH. Data berdasarkan odo meter di unit SMH                                                                                                    |
| 13   | Jenis Oli               | Pilih jenis oli yang diberikan ke customer (khusus KPB-1)                                                                                                    |
| 14   | Division                | Informasi kode dan nama divisi cabang sesuai WO                                                                                                    |
| 15   | Stampel AHASS           | Keberadaan stempel AHASS di sobekan KPB                                                                                                    |
| 16   | Stampel Dealer Depan    | Keberadaan stempel Dealer (Penjual) di bagian depan sobekan KPB                                                                                                    |
| 17   | Stampel Dealer Belakang | Keberadaan stempel Dealer (Penjual) di bagian belakang sobekan KPB                                                                                                    |
| 18   | Tandatangan             | Keberadaan tandatangan customer di sobekan<br>KPB                                                                                                    |
| 19   | KM Cek                  | Input jumlah jarak (Km) yang telah ditempur oleh unit SMH. Data berdasarkan odo meter di unit SMH                                                                                                    |
| 20   | Cek Tangggal Beli       | Validasi kesesuaian tanggal beli / jumlah hari<br>pemakaian dengan ketentuan klaim KPB                                                                                                    |
| 21   | Cek Tanggal Service     | Validasi kesesuaian tanggal service / jumlah hari pemakaian dengan ketentuan klaim KPB                                                                                                    |

| USER MANUAL      |                        |            |                 |          |
|------------------|------------------------|------------|-----------------|----------|
| Project          | ONE-D                  |            |                 |          |
| Author           | Renny<br>Page 11       | 14/12/2017 | Document Status |          |
| File Name        | 003-Sparepart-OneD-KPB |            | Page            | 11 of 18 |
| Document Version | 2.0                    |            | Printed         |          |

| 22<br>23<br>24 | Cek No Chassis<br>Cek No Engine<br>Cek No Buku | Keberadaan informasi nomor rangka unit<br>Keberadaan informasi nomor mesin unit<br>Keberadaan informasi nomor buku service                                                                                                    |
|----------------|------------------------------------------------|----------------------------------------------------------------------------------------------------|
| 25             | Status KPB                                     | <ul> <li>Pilih status akhir validasi KPB:</li> <li>OK : Status KPB telah OK, sehingga WO KPB akan muncul di Collecting KPB&gt; Bisa diklaim</li> <li>Not OK : Status KPB belum OK, sehingga WO KPB tidak akan muncul di Collecting KPB&gt; Belum bisa diklaim</li> </ul> |
| 26             | Ok                                             | Tombol untuk menyimpan hasil Validasi KPB                                                                                                    |
| 27             | Discard                                        | Tombol untuk membatalkan perubahan dan keluar dari screen tanpa save                                                                                                    |

Hasil validasi Frontdesk akan menghasilkan dua Status: OK dan Tidak OK, yang masingmasing akan ditindaklanjuti secara berbeda.

## 5. Klaim KPB ke MD

KPB yang lolos validasi oleh Frontdesk (OK) diproses lanjut di Sub Menu "Klaim KPB ke MD". Sub menu ini merangkum / merekapitulasi semua AR KPB ke Pelanggan menjadi satu AR Rekap KPB ke pihak yang akan melakukan penggantian (Main Dealer). Sub Menu Klaim KPB ke MD dapat diakses melalui Workshop>Klaim KPB>Klaim KPB ke MD.

| Colle | cting KPB                              | Branch                                                    | Date                                                                                                    | Total Collecting KPB                                                                                           | Supplier                                                                                             |
|-------|----------------------------------------|-----------------------------------------------------------|----------------------------------------------------------------------------------------------------|----------------------------------------------------------------------------------------------------|----------------------------------------------------------------------------------------------------|
| CKP-  | -W/TKA-AL01/1706/00001                 | [TKA-AL01] Trio Kencana Abadi H123 Lampun                 | ng 01 07/06/2017                                                                                                    | 27,275                                                                                                    | [BPA/1705/000011] PT. Tunas Dwipa M                                                                  |
| CKP-  | -W/TKA-AL01/1706/00002                 | [TKA-AL01] Trio Kencana Abadi H123 Lampun                 | ng 01 10/06/2017                                                                                                    | 37,650                                                                                                    | [BPA/1705/000011] PT. Tunas Dwipa M                                                                  |
| CKP-  | W/BCA-AL01/1706/00001                  | [BCA-AL01] Bangun Centra Abadi H123 Lamp                  | ung 01 07/06/2017                                                                                                    | 57,300                                                                                                    | [BPA/1705/000011] PT. Tunas Dwipa M                                                                  |
| CKP-  | -W/TKA-AL01/1706/00003                 | [TKA-AL01] Trio Kencana Abadi H123 Lampun                 | ng 01 10/06/2017                                                                                                    | 45,275                                                                                                    | [BPA/1705/000011] PT. Tunas Dwipa M                                                                  |
| CKP-  | W/TKA-AL01/1706/00004                  | [TKA-AL01] Trio Kencana Abadi H123 Lampun                 | ng 01 10/06/2017                                                                                                    | 18,000                                                                                                    | [BPA/1705/000011] PT. Tunas Dwipa M                                                                  |
| Скр-  | W/TKA-AL01/1706/00005                  | [TKA-AL01] Trio Kencana Abadi H123 Lampun                 | ng 01 10/06/2017                                                                                                    | 52,900                                                                                                    | [BPA/1705/000011] PT. Tunas Dwipa M                                                                  |
| 01    |                                        | 02                                                        | 03                                                                                                    | 04                                                                                                    | 05                                                                                                   |
|       |                                        |                                                           |                                                                                                    |                                                                                                    |                                                                                                    |
|       |                                        |                                                           |                                                                                                    |                                                                                                    |                                                                                                    |
|       | Ref. Field                             | d                                                         | Penjelasan Fi                                                                                                    | ungsi Field                                                                                                    |                                                                                                    |
|       | Ref. Field                             | d<br>ecting KPB                                           | Penjelasan Fu<br>Informasi nom                                                                                               | ungsi Field<br>nor referensi tra                                                                               | ansaksi collecting KF                                                                                |
|       | Ref. Field<br>01 Coll<br>02 Bran       | d<br>ecting KPB<br>nch                                    | Penjelasan Fu<br>Informasi nom<br>Informasi kod<br>KPB                                                                       | ungsi Field<br>nor referensi tra<br>e dan nama cal                                                             | ansaksi collecting KF<br>bang pemilik collectir                                                      |
|       | Ref. Field<br>01 Coll<br>02 Brai       | d<br>ecting KPB<br>nch                                    | Penjelasan Fu<br>Informasi nom<br>Informasi kod<br>KPB<br>Informasi tang                                                     | ungsi Field<br>nor referensi tra<br>e dan nama cal<br>ggal transaksi c                                         | ansaksi collecting KF<br>pang pemilik collectin<br>collecting KPB                                    |
|       | Ref.Field01Coll02Bran03Date04Tota      | ecting KPB<br>nch                                         | Penjelasan Fu<br>Informasi nom<br>Informasi kod<br>KPB<br>Informasi tang<br>Informasi jum                                    | ungsi Field<br>nor referensi tra<br>e dan nama cal<br>ggal transaksi c<br>lah total collect                    | ansaksi collecting KF<br>bang pemilik collectii<br>collecting KPB<br>ing KPB                         |
|       | Ref.Field01Coll02Bran03Date04Tota05Sup | d<br>ecting KPB<br>nch<br>e<br>al Collecting KPB<br>plier | Penjelasan Fu<br>Informasi nom<br>Informasi kode<br>KPB<br>Informasi tang<br>Informasi jum<br>Informasi nam<br>KPB ditujukar | ungsi Field<br>nor referensi tra<br>e dan nama cal<br>ggal transaksi c<br>lah total collect<br>na supplier (pr | ansaksi collecting KF<br>bang pemilik collectin<br>collecting KPB<br>ing KPB<br>insipal) dimana klai |

|             |                           | ONE-D                  |                              |                          |                  |                                         |                        |                   |                               |
|-------------|---------------------------|------------------------|------------------------------|--------------------------|------------------|-----------------------------------------|------------------------|-------------------|-------------------------------|
|             |                           | Renny<br>Page 12       |                              | 14/12/2012               | Docu             | iment Sta                               | atus                   |                   |                               |
| ne          |                           | 003-Spare              | part-OneD-KPB                | 14/12/2017               | Page             | ;                                       |                        | 12 of 1           | 18                            |
| ent Version |                           | 2.0                    |                              |                          | Printe           | ed                                      |                        |                   |                               |
|             |                           |                        |                              |                          |                  |                                         |                        |                   |                               |
| Collect     | ing / Ne                  | W                      |                              |                          |                  |                                         |                        |                   |                               |
| 01          | or Discard                |                        |                              |                          |                  |                                         |                        |                   |                               |
| Validate    |                           |                        |                              |                          |                  |                                         | Draft O                | pen D             | one                           |
| C           | llecting                  | KPB /                  |                              |                          |                  |                                         |                        |                   |                               |
| 02 Bra      | ich                       | TBCA-AL                | 01] Bangun Centra Aba        | di H 🖡 Division          | 03               | Soorooar                                |                        | V                 |                               |
|             |                           | The second second      |                              | non prosen               |                  | Oparepar                                |                        | <u></u>           | ·                             |
| 04 Sup      | plier                     | [BPA/170<br>Matra      | 5/000011] PT. Tunas Dw       | vips Date<br>No. Claim N | 07<br>08         | 28/06/2017<br>BCA/VI/20                 | 017-001                |                   |                               |
| 05 Oli (    | 3anti Uang                |                        |                              |                          |                  |                                         |                        |                   |                               |
| 06 Kon      | pensasi Oli               | $\checkmark$           |                              |                          |                  |                                         |                        |                   |                               |
|             |                           |                        |                              |                          |                  |                                         |                        |                   |                               |
| C           | ollecting Line            | Work Order             | Audit Trail                  |                          |                  |                                         |                        |                   | -                             |
| Wo          | rk Order                  | WO Date                | Engine No                    | Type Type<br>Motor WO    | KPB O<br>Ke (K   | dometer<br>(m)                          | KPB<br>Collected       | Total             |                               |
| WC<br>AL    | R-W/BCA-<br>01/1706/00037 | 21/06/2017<br>13:14:25 | BE 9098 RR -<br>JFZ1E1779098 | KPB                      | 1                | 909                                     | OK                     | 0.00              | â l                           |
| WC<br>AL    | R-W/BCA-<br>01/1706/00035 | 21/06/2017<br>09:59:18 | BE 1402 RR -<br>JBK1E1391402 | KPB                      | 2                | 2,574                                   | OK                     | 0.00              | 8                             |
| WC          | R-W/BCA-                  | 20/06/2017             | BE 8445 RR -                 | KPB                      | 4                | 11,053                                  | ок                     | 0.00              | 1                             |
| wo          | R-W/BCA-                  | 19/06/2017             | BE 2819 RR -                 | КРВ                      | 4                | 9,347                                   | OK                     | 0.00              | 5                             |
| WC          | R-W/BCA-                  | 19/06/2017             | BE 7426 RR -                 | KPB                      | 2                | 3,348                                   | OK                     | 0.00              | 5                             |
| AL          | R-W/BCA-                  | 09:55:55               | JM21E1247426<br>BE 8955 TH - | KPB                      | 4                | 9,588                                   | ок                     | 0.00              | 1                             |
| AL          | 01/1708/00027<br>R-W/BCA- | 09:55:33               | JFP1E2688955<br>BE 5044 TH - | KPB                      | 3                | 6,589                                   | OK                     | 0.00              | 2<br>                         |
| AL          | 01/1706/00025             | 09:23:16               | JM11E1035044                 | KBB                      |                  | 570                                     | OK                     | 0.00              |                               |
| AL          | 01/1706/00022             | 11:20:15               | JFZ1E1728079                 |                          |                  | 5/6                                     | 00                     | 0.00 0            |                               |
| AL          | R-W/BCA-<br>01/1706/00018 | 10/06/2017<br>12:25:37 | BE 7927 TH -<br>JFZ1E1187927 | КРВ                      | 3                | 6,548                                   | OK                     | 0.00              | <b>b</b>                      |
| WC          | R-W/BCA-<br>01/1706/00017 | 10/06/2017<br>11:33:41 | BE 1524 TF -<br>JM21E1335088 | KPB                      | 1                | 966                                     | OK                     | 0.00              | 1                             |
| WC          | R-W/BCA-<br>01/1706/00015 | 10/06/2017<br>11:18:21 | BE 3987 TH -<br>JM11E1159563 | KPB                      | 2                | 2,563                                   | ок                     | 0.00              | 5                             |
| WC          | R-W/BCA-<br>01/1708/00014 | 10/06/2017             | BE 8634 TD -<br>JM21E132215  | KPB                      | 1                | 958                                     | OK                     | 0.00              | 6                             |
|             |                           |                        |                              |                          |                  |                                         |                        | 0.00              |                               |
|             | 10                        | 11                     | 12                           | 13 14                    |                  |                                         | 17                     |                   |                               |
|             |                           |                        |                              |                          |                  |                                         |                        |                   | -                             |
| Ref         | Field                     |                        |                              | Peniela                  | isan E           | unasi                                   | Field-                 |                   |                               |
| 01          | Tomb                      | ol Perir               | ntah                         |                          | Save             | -angor<br>: T∩                          | mbol                   | untuk             | menvimpan da                  |
|             |                           |                        |                              |                          | Klaim            | KPB                                     | ke MD                  |                   |                               |
|             |                           |                        |                              | •                        | Valida           | ate :                                   | Tombo                  | ol unt            | tuk konfirmasi dat            |
|             |                           |                        |                              |                          | Klaim            | KPB                                     | ke MD                  | . Set             | elah tombol validat           |
|             |                           |                        |                              |                          | diteka           | an,<br>Jaiban                           | akan                   | te<br>ko M        | erbentuk invoic               |
| 02          | Brand                     | h                      |                              | Pilih ca                 | hang             | vang '                                  | <u>) NPD</u><br>akan m | re iviä<br>Jeleki | ili Dedlel.<br>Ikan klaim KPR |
| 02          | Divisi                    | on                     |                              | Pilih d                  | visi c           | abanc                                   | vand                   | aka               | n melakukan klair             |
|             |                           |                        |                              | KPB                      |                  | Searce                                  | , jung                 | and               |                               |
| 04          | Supp                      | lier                   |                              | Informa                  | asi by           | syste                                   | m nan                  | na su             | pplier dimana klair           |
|             |                           |                        |                              | KPB c                    | ituju.           | Nama                                    | a sup                  | plier             | diambil dari nam              |
|             |                           |                        |                              | prinsip                  | al yang          | g di-se                                 | et di Br               | anch              | Configuration                 |
| 05          | Oli Ga                    | anti Uai               | ng                           | Checkl                   | st un            | ituk n                                  | nenano                 | lakan             | bahwa Klaim C                 |
|             |                           |                        |                              | aiganti                  | ueng             | jan u                                   | ang.<br>awa P          | Debe              | iapa capang are               |
|             |                           |                        |                              | klaim <i>d</i>           | i (con<br>sli KP | R dika                                  | awa D<br>arenak        | aidl)<br>an ni    | enggantian oli KP             |
|             | 1                         |                        |                              | 1 131641111              |                  | ~ ~ ~ ~ ~ ~ ~ ~ ~ ~ ~ ~ ~ ~ ~ ~ ~ ~ ~ ~ |                        |                   |                               |

| USER MANUAL      |                        |            |                 |          |
|------------------|------------------------|------------|-----------------|----------|
| Project          | ONE-D                  |            |                 |          |
| Author           | Renny<br>Page 13       | 14/12/2017 | Document Status |          |
| File Name        | 003-Sparepart-OneD-KPB |            | Page            | 13 of 18 |
| Document Version | 2.0                    |            | Printed         |          |

|    |                | Untuk penggantian tanpa dokumen penjualan, nila<br>oli tidak dimasukkan ke WO-KPB sehingga pad<br>saat klaim nilai oli KPB juga tidak dimasukkar<br>Setting nilai WO-KPB dan klaim oli KPB ditentuka<br>User di setting Branches>Workshop>"Oli KP<br>Diganti Barang"                                                                                                    |
|----|----------------|----------------------------------------------------------------------------------------------------|
| 06 | Kompensasi Oli | Checklist untuk menandakan bahwa klaim KP<br>termasuk klaim atas nilai Kompensasi O<br>Beberapa cabang tertentu, MD memberika<br>penggantian tambahan berupa uang atas selisi<br>nilai oli KPB dengan harga oli Reguler. Nila<br>kompensasi oli ini di-klaim bersamaan denga<br>klaim KPB dan dikenakan PPN da<br>pembayarannya dipotong PPh, karena belur<br>dimasukkan kedalam nilai WO-KPB. |
| 07 | Date           | Informasi tanggal transaksi klaim KPB                                                                                                    |
| 08 | No Klaim MD    | Input nomor klaim KPB ke MD. Nomor klaim bis<br>mengacu ke nomor surat klaim yang aka<br>dikirimkan ke MD.                                                                                                    |
| 09 | Work Order     | Tab berisikan detail WO type KPB yang termasu dalam klaim KPB                                                                                                    |
| 10 | Work Order     | Informasi nomor Work Order (WO) dengan tip<br>KPB                                                                                                    |
| 11 | WO Date        | Inform <mark>a</mark> si tangg <mark>al</mark> WO                                                                                                    |
| 12 | Engine No      | Informasi nomor plat dan nomor mesin unit SMH<br>WO                                                                                                    |
| 13 | Type Motor     | Informasi type unit (motor) di WO                                                                                                    |
| 14 | Type WO        | Informasi type WO                                                                                                    |
| 15 | KPB ke         | Informasi service KPB ke berapa, berdasarkan W                                                                                                    |
| 16 | Odometer (Km)  | Informasi jumlah jarak yang telah ditempu (odometer) oleh SMH                                                                                                    |
| 17 | KPB Collected  | Informasi status apakah KPB telah di-klaim ata<br>belum                                                                                                    |
|    | Tatal          | Informasi jumlah total W/O                                                                                                    |

| Project                                           | ONE              | -D                                                                  |                                                 |                                                      |                    |                                                                                             |                                          |                |
|---------------------------------------------------|------------------|---------------------------------------------------------------------|-------------------------------------------------|------------------------------------------------------|--------------------|---------------------------------------------------------------------------------------------|------------------------------------------|----------------|
| Author                                            | Renn             | 1Y<br>14                                                            |                                                 | 14/12/2017                                           | Docur              | ment Status                                                                                 |                                          |                |
| File Name                                         | 003-3            | <br>Sparepart-One                                                   | eD-KPB                                          | 14/12/2017                                           | Page               |                                                                                             | 14 of 18                                 |                |
| Document Version                                  | 2.0              |                                                                     | -                                               |                                                      | Printe             | ed                                                                                          |                                          |                |
| Colle<br>Branch<br>Supplier<br>Oli Gant<br>Kompen | Uang             | KPB CKP-<br>[BCA-AL01] Bar<br>Lampung 01<br>[BPA/1705/000]<br>Matra | -W/BCA-J<br>ngun Centra Aba<br>011] PT. Tunas D | ALO1/1706<br>di H123 Divisio<br>wipa Date<br>No. Cla | /0000<br>1<br>m MD | 28/06/2017<br>BCA/VI/2017-001                                                               |                                          |                |
| 19 Collect<br>Categor                             | ing Line<br>y Ki | Work Order Aud<br>PB Ke Qty                                         | Jasa                                            | Kompensasi Oli                                       | Tota               | al Jasa Total Komp                                                                          | ensasi Oli                               |                |
| BEAT F                                            | 1                | ÷                                                                   | 18,000,00                                       | 1.5                                                  | 0.00               | 36,000                                                                                      | 3,000                                    |                |
| 20                                                | 2:               | 1 22                                                                | 23                                              |                                                      | 25                 | 26                                                                                          | 27                                       |                |
| REVO 1                                            | 10 FI 2          | 1                                                                   | 18,000.00                                       |                                                      | 0.00               | 18,000                                                                                      | 0                                        |                |
| BEAT F                                            | 3                | 1                                                                   | 18,000.00                                       |                                                      | 0.00               | 18,000                                                                                      | 0                                        |                |
| BEAT F                                            | 3                | 1                                                                   | 18,000.00                                       |                                                      | 0.00               | 18,000                                                                                      | 0                                        |                |
| BEAT P                                            | OP FI 4          | 1                                                                   | 18,000.00                                       |                                                      | 0.00               | 18,000                                                                                      | 0                                        |                |
| BEAT F                                            | 4                | 2                                                                   | 18,000.00                                       |                                                      | 0.00               | 36,000                                                                                      | 0                                        |                |
|                                                   |                  |                                                                     | 162,000.00                                      | 3,00                                                 | 0.00               | 210,000                                                                                     | 0,000                                    |                |
|                                                   |                  |                                                                     |                                                 |                                                      | Ta<br>Tax A        | Taxes (Kompensasi Oli)<br>ax Base (Kompensasi Oli)<br>Amount (Kompensasi Oli)<br>Total Jasa | VAT-Out 10% Others 2<br>6,000 2<br>800 3 | 28<br>29<br>30 |
|                                                   |                  |                                                                     |                                                 |                                                      | 01-0               | 10101 0030                                                                                  | 210,000                                  |                |

| Ref. | Field           | Penjelasan Fungsi Field                                                                                                    |
|------|-----------------|----------------------------------------------------------------------------------------------------|
| 19   | Collecting Line | Tab berisikan ringkasan klaim KPB berdasarkan<br>"Kategori Product (Unit)" dan "Type KPB (KPB<br>Ke-)"                                                                             |
| 20   | Category        | Informasi hasil rekapitulasi berdasarkan<br>kategori product untuk klaim KPB. Kategori<br>(product) KPB ini ditentukan oleh User di menu<br>Workshop>Configuration>KPB Engine Type |
| 21   | КРВ Ке          | Informasi hasil rekapitulasi berdasarkan Type KPB (KPB Ke-)                                                                                                    |
| 22   | Qty             | Informasi hasil rekapitulasi untuk kuantitas unit per Categori-Product dan Type-KPB                                                                                                |
| 23   | Jasa            | Informasi nilai klaim KPB per unit untuk Jasa di kategori product dan type KPB tersebut                                                                                            |
| 24   | Oli*            | Informasi nilai klaim KPB per unit untuk Oli di kategori product dan type KPB tersebut                                                                                             |
| 25   | Kompensasi Oli  | Informasi nilai klaim KPB per unit untuk<br>Kompensasi Oli di kategori product dan type<br>KPB tersebut                                                                            |
| 26   | Total Jasa      | Informasi nilai klaim KPB total untuk Jasa di kategori product dan type KPB tersebut                                                                                               |

| USER MANUAL      |                        |            |                 |          |
|------------------|------------------------|------------|-----------------|----------|
| Project          | ONE-D                  |            |                 |          |
| Author           | Renny<br>Page 15       | 14/12/2017 | Document Status |          |
| File Name        | 003-Sparepart-OneD-KPB |            | Page            | 15 of 18 |
| Document Version | 2.0                    |            | Printed         |          |

| 27 | Total Kompensasi Oli      | Informasi nilai klaim total untuk Kompensasi Oli |
|----|---------------------------|--------------------------------------------------|
| 28 | Taxes (Kompensasi Oli)    | Informasi Type PPN yang dipilih untuk            |
|    |                           | Kompensasi Oli                                   |
| 29 | Tax Base (Kompensasi Oli) | Informasi nilai DPP total untuk Kompensasi Oli   |
| 30 | Tax Amount (Kompensasi    | Informasi nilai PPN total untuk Kompensasi Oli   |
|    | Oli)                      |                                                  |
| 31 | Total Jasa                | Informasi nilai klaim KPB total untuk Jasa       |
| 32 | Total Oli                 | Informasi nilai klaim KPB total untuk Oli        |
| 31 | Total Collecting KPB      | Informasi nilai klaim KPB total                  |

Dan berikut adalah contoh Invoice (penagihan) ke Main Dealer yang terbentuk dari hasil Klaim KPB ke MD:

|                    |                                            |          |     |            |            |        |             | 1              |                 |                      |              |       |
|--------------------|--------------------------------------------|----------|-----|------------|------------|--------|-------------|----------------|-----------------|----------------------|--------------|-------|
| nd by Emsil        | Print Cancel Invoice                       |          |     |            |            |        |             |                |                 |                      |              |       |
| voice Cl           | JI-W/BCA-AL01/1706/00001                   |          |     |            |            |        |             |                |                 |                      |              |       |
| nch                | [BCA-AL01] Bangun Centra Abadi H123 Lampur | ig 01    |     |            |            |        | Customer    | [BPA/          | 1705/000011] P  | T. Tunas Dwipa Matra |              |       |
| sion               | Sparepart                                  |          |     |            |            |        |             | JI. Rai        | den Intan No.65 |                      |              |       |
| pice Date          | 07/08/2017                                 |          |     |            |            |        | QQ          | 1000           |                 |                      |              |       |
| al Position        |                                            |          |     |            |            |        | Amount JP   | Rp 0.0         | 10              |                      |              |       |
|                    |                                            |          |     |            |            |        |             |                |                 |                      |              |       |
| oice Lines         | Other Info Payments Audit Trail            |          |     |            |            |        |             |                |                 |                      |              |       |
| roduct             | Description                                | Quantity | MOU | Price      | Diskon (%) | Diskon | Diskon Cash | Diskon Program | Diskon Lain     | Taxes                | Amount D     | PP 10 |
|                    | CKP-W/BCA-AL01/1708/00001 [Kompensasi Oli] | 1        |     | 3.000.00   | 0.00       | 0.00   | 0.00        | 0.00           | 0.00            | VAT-Out 10% Others   |              | 10    |
|                    | Selisih Collecting KPB                     | 1        |     | -52,000.00 | 0.00       | 0.00   | 0.00        | 0.00           | 0.00            |                      |              | -5    |
|                    |                                            |          |     |            |            |        |             |                |                 |                      |              |       |
|                    |                                            | 3        |     |            |            | 0.00   | 0.00        | 0.00           | 0.00            |                      |              |       |
|                    |                                            |          |     |            |            |        |             |                |                 |                      | Tax Base :   | Rp    |
|                    |                                            |          |     |            |            |        |             |                |                 |                      | Tax Amount : | F     |
|                    |                                            |          |     |            |            |        |             |                |                 | Total                | / Original : | Rp 57 |
|                    |                                            |          |     |            |            |        |             |                |                 |                      | Balance :    | Rp    |
| ment Terms         | Immediate Payment                          |          |     |            |            |        |             |                |                 |                      |              |       |
| Manuel Information |                                            |          |     |            |            |        |             |                |                 |                      |              |       |
|                    |                                            |          |     |            |            |        |             |                |                 |                      |              |       |
|                    |                                            |          |     |            |            |        |             |                |                 |                      |              |       |
|                    |                                            |          |     |            |            |        |             |                |                 |                      |              |       |

6. Penggantian KPB Oleh MD

Penggantian Oli oleh MD bisa dilakukan dalam dua bentuk: Uang atau Barang, sedangkan penggantian Jasa KPB hampir pasti dilakukan dalam bentuk Uang. Penerimaan penggantian yang berbeda dari MD menuntut perlakuan yang berbeda pula dari Perusahaan.

#### 6.1. Penggantian Uang: Customer Payment

Dalam hal MD mengganti AR KPB perusahaan dengan Uang, maka pencatatan penerimaan tersebut dilakukan lewat settlement AR seperti biasa via Customer Payment.

#### 6.2. Penggantian Barang

Jika MD mengganti AR Klaim KPB (Oli) berupa penggantian Barang (Oli), maka perusahaan mencatat penerimaan barang berdasarkan dokumen pengantar dari MD:

| USER MANUAL      |                        |            |                 |          |
|------------------|------------------------|------------|-----------------|----------|
| Project          | ONE-D                  |            |                 |          |
| Author           | Renny<br>Page 16       | 14/12/2017 | Document Status |          |
| File Name        | 003-Sparepart-OneD-KPB |            | Page            | 16 of 18 |
| Document Version | 2.0                    |            | Printed         |          |

#### 6.2.1. Penggantian Barang dengan Invoice: Pembelian dan Net-Off AP ke AR KPB

Jika penggantian barang dari MD menggunakan Invoice Supplier normal, maka Perusahaan mencatat penerimaan barang dari MD seperti proses Pembelian Normal, dengan pembeda di tipe PO. Hutang yang muncul kemudian di-net-off dengan AR KPB ke MD.

#### 6.2.2. Penggantian Barang: Internal Transfer

Jika penggantian barang dari MD tidak menggunakan Invoice Supplier normal, maka Perusahaan mencatat penerimaan barang dari MD sebagai Internal Transfer, dianggap penggantian barang atas Oli KPB yang telah terpakai (Mutasi Lokasi: NRFS ke RFS). Dimana proses ini dilakukan sehubungan dengan proses WO KPB (Bundling ASS 1) yang memindahkan lokasi Oli KPB dari lokasi RFS ke lokasi NRFS (Gudang Oli KPB).

Untuk memindahkan (lokasi) unit dari Lokasi Not Ready For Sale (Gudang Oli KPB) ke Lokasi Ready For Sale (lokasi NRFS), dapat dilakukan melalui Sub-Menu Internal Transfer yang dapat diakses melalui Workshop > Mutasi Stock > Internal Transfer.

Gambar dibawah ini menunjukan tampilan Internal Transfer dan tahapan pembuatannya.

|                | Internal                          | Transfer ITR                                               | -W/BCA-AL0                                 | Partially Av                              | 0009                   | leady to Trar                    | ister                          | Transferred                       |
|----------------|-----------------------------------|------------------------------------------------------------|--------------------------------------------|-------------------------------------------|------------------------|----------------------------------|--------------------------------|-----------------------------------|
| 01<br>02<br>03 | Branch<br>Division<br>Date        | [BCA-AL01] Ban<br>Lampung 01<br>Sparepart<br>28/06/2017 23 | gun Centra Abadi H 04<br>05<br>06          | Picking Type<br>Source Loc<br>Destination | e<br>ation<br>Location | GUDANG<br>BCA H123<br>A.A1.01.01 | BANGUN<br>8/GUDAN<br>1/A.A1.01 | I CENTRA A<br>G OLI KPB<br>.01.01 |
|                | Products A                        | Audit Trail                                                | Variant                                    | Description                               | Engine                 | Quantity                         | Status                         | Stock<br>Available                |
|                | CKP-W/BCA-<br>AL01/1706<br>/00001 | 08232M99K1JN1 [OLI<br>MPX2 10W30 0,8L IDE]                 | 08232M99K1JN1 [OLI<br>MPX2 10W30 0,8L IDE] | OLI MPX2<br>10W30 0,8L<br>IDE             |                        | 2                                | New                            |                                   |
|                | Add an item                       |                                                            |                                            |                                           |                        |                                  |                                |                                   |
|                | 08                                | 09                                                         | 10                                         | 11                                        | 12                     | 13                               | 14                             | 15                                |
|                | Add an internal                   | note                                                       |                                            |                                           |                        | 2                                |                                |                                   |

| USER MANUAL      |                        |            |                 |          |
|------------------|------------------------|------------|-----------------|----------|
| Project          | ONE-D                  |            |                 |          |
| Author           | Renny<br>Page 17       | 14/12/2017 | Document Status |          |
| File Name        | 003-Sparepart-OneD-KPB |            | Page            | 17 of 18 |
| Document Version | 2.0                    |            | Printed         |          |

| Ref.       | Field                | Penjelasan Fungsi Field                                                                                                    |  |  |  |  |
|------------|----------------------|----------------------------------------------------------------------------------------------------|--|--|--|--|
| Ref.<br>01 | Tombol               | <ul> <li>Penjelasan Fungsi Field</li> <li>Tombol yang terdapat pada Internal Transfer terdiri dari: <ul> <li>Create : Tombol yang digunakan untuk membentuk record Internal Transfer baru</li> <li>Edit : Tombol untuk mengubah record Internal Transfer yang masih dalam posisi draft (belum confirm)</li> <li>Renew Available : Tombol untuk</li> </ul> </li> </ul> |  |  |  |  |
|            |                      | <ul> <li>memperbaharui ketersediaan barang</li> <li>Confirm : tombol untuk mengkonfirmasi<br/>Internal Transfer</li> </ul>                                                                                                    |  |  |  |  |
|            |                      | <ul> <li>Transfer : Tombol perintah untuk<br/>menjalankan perpindahan barang (setelah<br/>confirm)</li> </ul>                                                                                                    |  |  |  |  |
| 02         | Branch               | Pilih cabang pemilik barang yang akan dipindahkan lokasinya                                                                                                    |  |  |  |  |
| 03         | Division             | Pilih divisi barang (tergantung dari kategori barang tersebut)                                                                                                    |  |  |  |  |
| 04         | Date                 | Tanggal Internal Transfer dijalankan                                                                                                    |  |  |  |  |
| 05         | Picking Type         | Pilih Picking type Internal Transfer                                                                                                    |  |  |  |  |
| 06         | Source Location      | Pilih asal lokasi barang (Gudang Oli KPB)                                                                                                    |  |  |  |  |
| 07         | Destination Location | Pilih tujuan lokasi barang (Lokasi RFS)                                                                                                    |  |  |  |  |
| 08         | Product              | Detail Produk yang akan di pindahkan lokasinya                                                                                                    |  |  |  |  |
| 09         | Collecting No        | Nomor Collecting KPB (Klaim KPB ke MD)                                                                                                    |  |  |  |  |
| 10         | Туре                 | Pilih tipe barang yang akan dipindahkan lokasinya                                                                                                    |  |  |  |  |
| 11         | Variant              | Pilih yariasi barang yang akan dipindahkan lokasinya                                                                                                    |  |  |  |  |
| 12         | Description          | Deskripsi dari variasi barang yang dipilih                                                                                                    |  |  |  |  |
| 13         | Engine Number        | Pilih nomor engine yang akan dipindahkan<br>lokasinya (kolom diisi hanya untuk perpindahan<br>product unit)                                                                                                    |  |  |  |  |
| 14         | Status               | Informasi status barang yang dipilih                                                                                                    |  |  |  |  |
| 15         | Stock Available      | Informasi jumlah stock tersedia dari barang yang dipilih                                                                                                    |  |  |  |  |

## 7. Penghapusan Piutang Bengkel atas KPB Not OK dan Tolakan KPB MD

Jika AR KPB yang divalidasi oleh Frontdesk terdapat ketidak-lengkapan data maupun persyaratan administratif, maka status AR KPB tersebut harus di-input sebagai "Not-OK". Dan jika ketidak-lengkapan persyaratan dan data tersebut diputuskan tidak bisa dipulihkan kembali, maka Frontdesk (dengan persetujuan Kepala Bengkel dan ADH) harus mengajukan penghapusan piutang KPB ke Bagian Accounting (atau Bagian / Pejabat yang ditunjuk).

Penghapusan AR Bengkel KPB yang tidak lolos validasi ataupun ditolak oleh MD dan diputuskan tidak bisa dipulihkan, dihapus melalui Modul Customer Payment dengan opsi "Reconciliation" atas selisih / total AR yang akan dihapus. Penghapusan / Rekonsiliasi AR ini

| USER MANUAL      |                        |            |                 |          |
|------------------|------------------------|------------|-----------------|----------|
| Project          | ONE-D                  |            |                 |          |
| Author           | Renny<br>Page 18       | 14/12/2017 | Document Status |          |
| File Name        | 003-Sparepart-OneD-KPB |            | Page            | 18 of 18 |
| Document Version | 2.0                    |            | Printed         |          |

membutuhkan dokumen yang dipersyaratkan atau di-approve oleh Pejabat berwenang yang ditunjuk.

Demikian pula apabila terjadi selisih penggantian barang ataupun Uang oleh MD akibat tolakan KPB yang diklaim oleh Perusahaan, harus diajukan penghapusan stock / AR ke bagian / pejabat berwewenang.

## 8. Permohonan dan Koreksi Minus Persediaan atas KPB Not OK dan Tolakan KPB MD

Penghapusan Stock Oli KPB yang tidak lolos validasi ataupun ditolak oleh MD dan diputuskan tidak bisa dipulihkan, dihapus melalui Modul "Stock Adjustment" atas selisih / total Oli yang akan dihapus. Penghapusan Stock Oli KPB ini hanya bisa (boleh) dilakukan oleh Accounting HO dan membutuhkan dokumen yang dipersyaratkan atau di-approve oleh Pejabat berwenang yang ditunjuk.